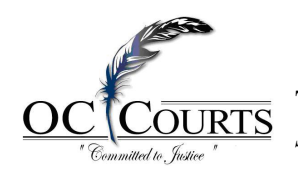

The Mission of the Superior Court of California, County of Orange is to: Serve the public by administering justice and resolving disputes fairly, efficiently, and expeditiously.

# Mobile Application May 16, 2025

#### **Overview**

The Orange County Superior Court is excited to announce a new enhancement to the mobile application, available on May 16, 2025, which introduces a redesigned layout and improved user interface, making it more convenient than ever to access court services.

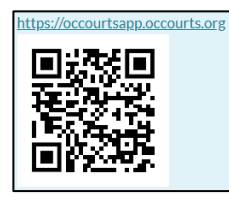

Users can access the OC Court Mobile application by scanning the QR code, or by visiting https://occourtsapp.occourts.org.

The mobile application can be added to your mobile devices home screen by clicking on the share icon d at the bottom of the browser. From the list, select Add to Home Screen, and select Add. The application can be launched anytime by tapping on the icon on your mobile device.

### **Mobile Application**

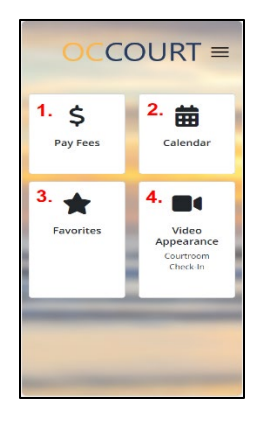

1. Pay Fees – pay pending Civil and Probate fees

2. Calendar – to search for a case on a particular calendar

3. Favorites – a list of cases designated to favorites

4. Video Appearance - select button to check-in on a case on calendar

### **Check-in Process**

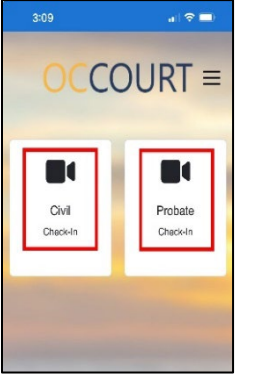

To check-in to a hearing, select Video Appearance, then select the appropriate case type.

| Please select the following for<br>Civil zoom check-in. |  |
|---------------------------------------------------------|--|
| Select Court Location                                   |  |
| CJC - Central Justice Center 🗙 🐱                        |  |
| Select Court Department                                 |  |
| C10 - Judge Carey Cramin X 🗸                            |  |
| Select Date                                             |  |
| 07/29/2024                                              |  |

The user will then select the *Court Location*, and the *Court Department*. The current date will automatically populate. Then click search.

The calendar will display with all cases on calendar. Click *Check-In* for the case you are appearing on.

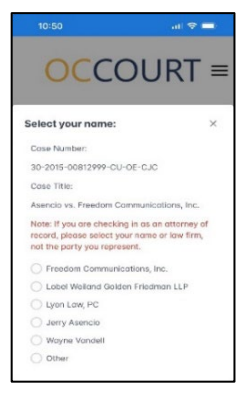

Check in as a party, attorney, or other and click *Check-in*.

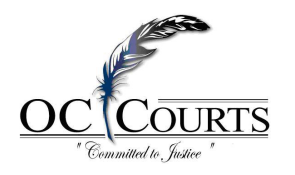

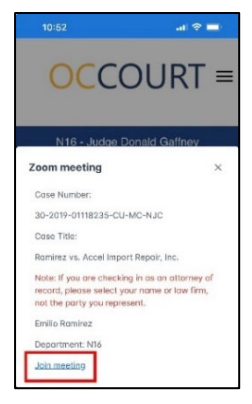

Click "Join Meeting" to automatically sign in to Zoom. When the Court is ready, the host will let you into the hearing.

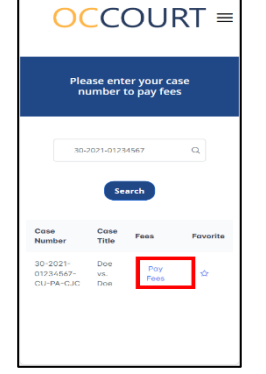

After locating the case, click the blue "Pay Fees" link.

## Fee Payment Portal

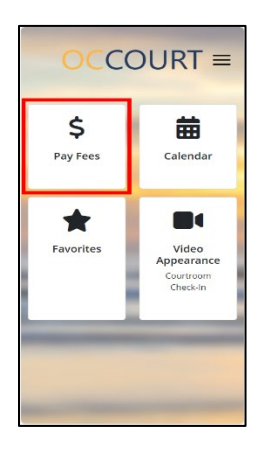

To access the fee payment portal, select "Pay Fees" from application's home screen.

| Ple                                    | ase ent<br>umber  | ter your ca | ase<br>25 |
|----------------------------------------|-------------------|-------------|-----------|
| Select you<br>Solor Doe<br>O Jane Doe  | ır party          | :           | ×         |
| Case<br>Number                         | Case<br>Title     | Fees        | Favorite  |
| 30-2021-<br>01234567-<br>CU-PA-<br>CJC | Doe<br>vs.<br>Doe | Poy<br>Fees | ☆         |

The application will display parties associated with the case.

Select the appropriate party name.

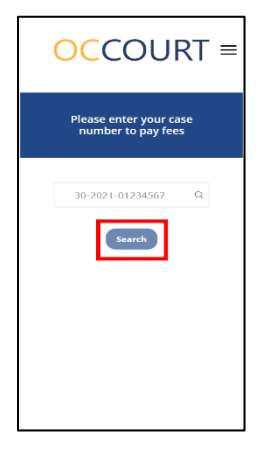

Users will be prompted to enter their case number and click "Search".

| OCCOURT ≡                                          |
|----------------------------------------------------|
| Please enter your case                             |
| Select Fees ×                                      |
| Court reporting services in civil proceedings to   |
| \$15.00                                            |
| John Doe                                           |
| 04/25/25                                           |
| $\ll$ $<$ 1 $>$ $>$                                |
| Checkout \$15.00                                   |
| 01244507 UVS Poy &<br>CU-PA- VS Fees &<br>CJ-C Doe |

Select the fees you wish to pay by checking the "Select Fees" checkbox and then click the "Checkout" button.

After clicking the "Checkout" button, enter payment information and submit payment.

After your payment is processed, a confirmation message will appear on the screen. You will also receive a confirmation email from the Orange County Superior Court with your receipt attached.